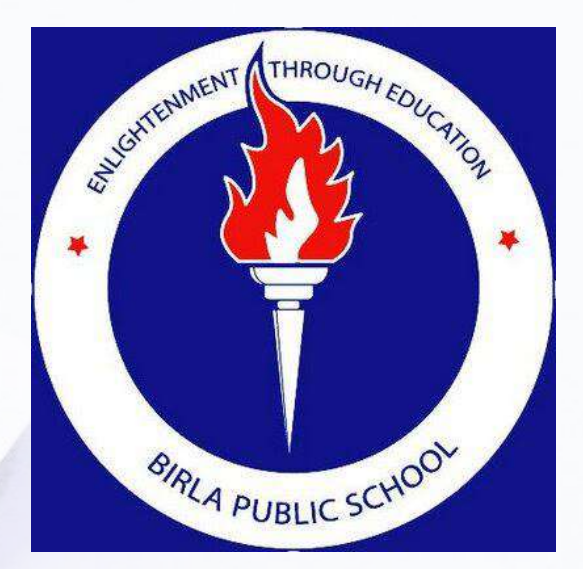

# LOKATE STUDENT

#### PARENT SIGN-UP INSTRUCTIONS

dunamıs

## Step: 1 Download 'Lokate Student' app

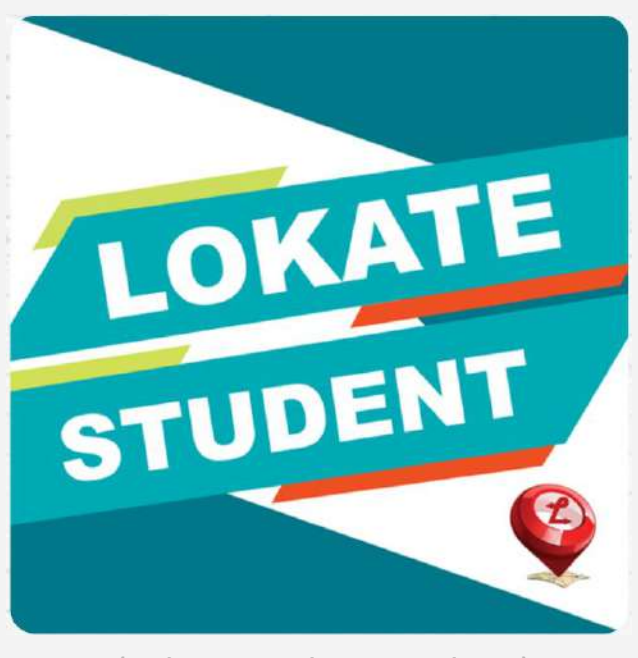

(Lokate Student app logo)

#### For iPhones & iPads

#### Download from Apple App Store

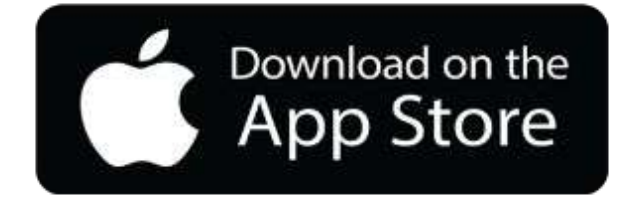

https://itunes.apple.com/bt/app/lokate-student/id120755 9570?mt=8

#### For Android Phones & Tablets

Download from Google Play Store

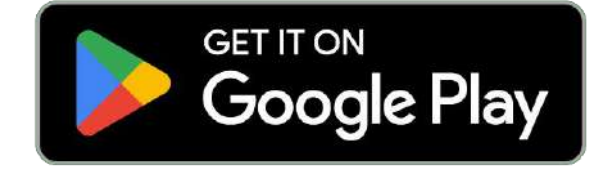

https://play.google.com/store/apps/details?id=com.dunam is.world.parentapp

### Step: 2 SELECT SCHOOL & SIGNUP

After downloading the Lokate Student app. Click the Lokate Student App icon. You will view the below screen.

Click SELECT SCHOOL and choose 'Birla Public School - Doha'

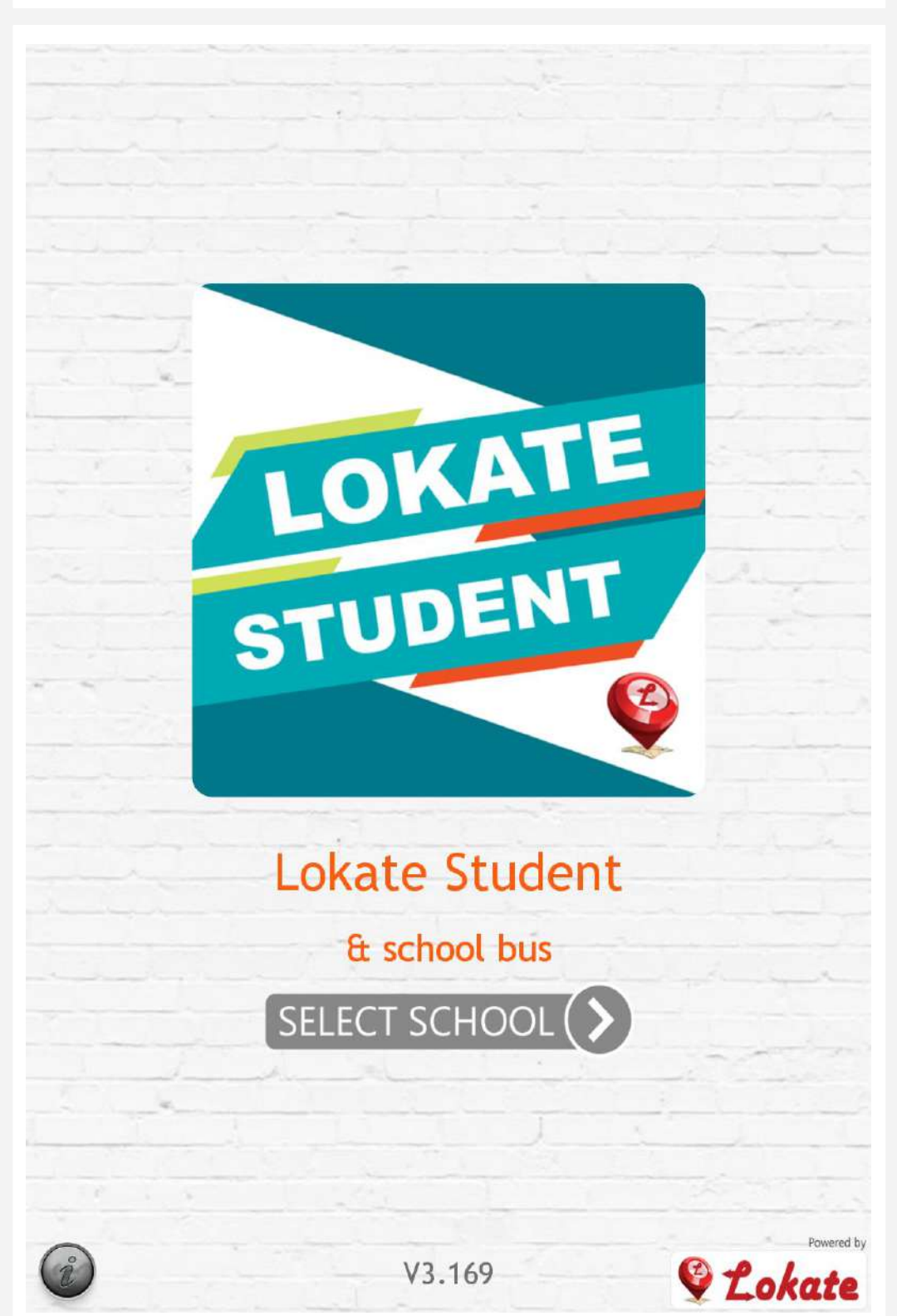

## Step: 3 SELECT SCHOOL & SIGNUP

#### Please select the language ENGLISH

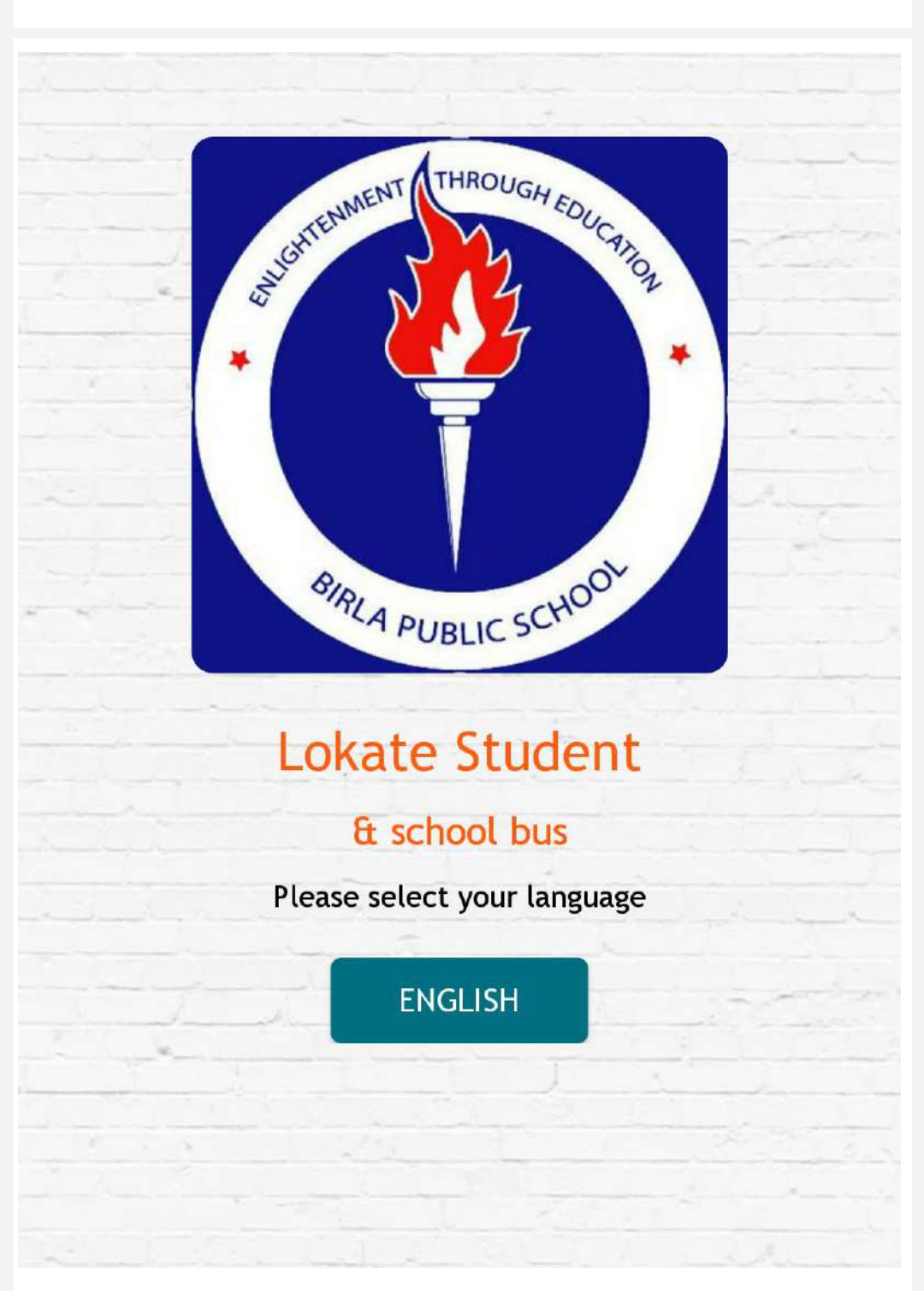

## Step: 4 SELECT SCHOOL & SIGNUP

#### **Click the SIGNUP button**

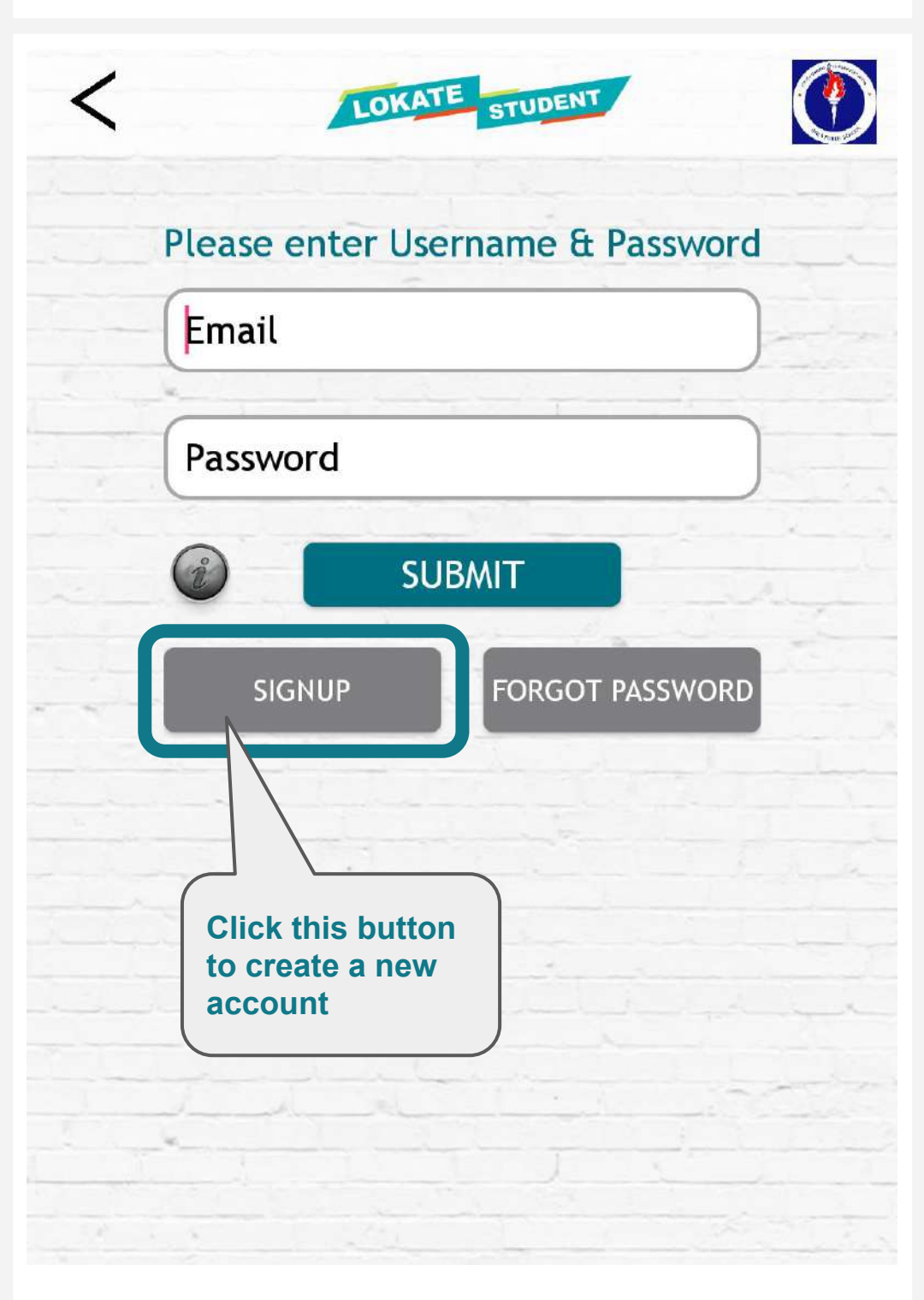

## Step: 5 ENTER CHILD EMAIL ID & SCHOOL ACCESS CODE

If you have one child studying in the school, then enter his/her email ID. If you have 2 or more children studying in the school, then enter the email ID of the last child enrolled in the school.

Enter the Access Code : 2773 and click the SUBMIT button

| LOKATE STUDENT                                                                                                    |                      |
|----------------------------------------------------------------------------------------------------|----------------------|
| SIGN UP MECHANISM<br>Please enter your 'email ID' and Access<br>provided from your school. If you have<br>received the 'Access Code', please con<br>your school transport incharge. | Code'<br>not<br>tact |
| Please enter your email ID<br>Access Code                                                                                                    |                      |
| SUB/                                                                                                    | WIT                  |
| Enter the email ID &<br>Access Code                                                                                                    |                      |
|                                                                                                    |                      |

## Step: 6 You will receive email with the 'ONE TIME PASSWORD - OTP'

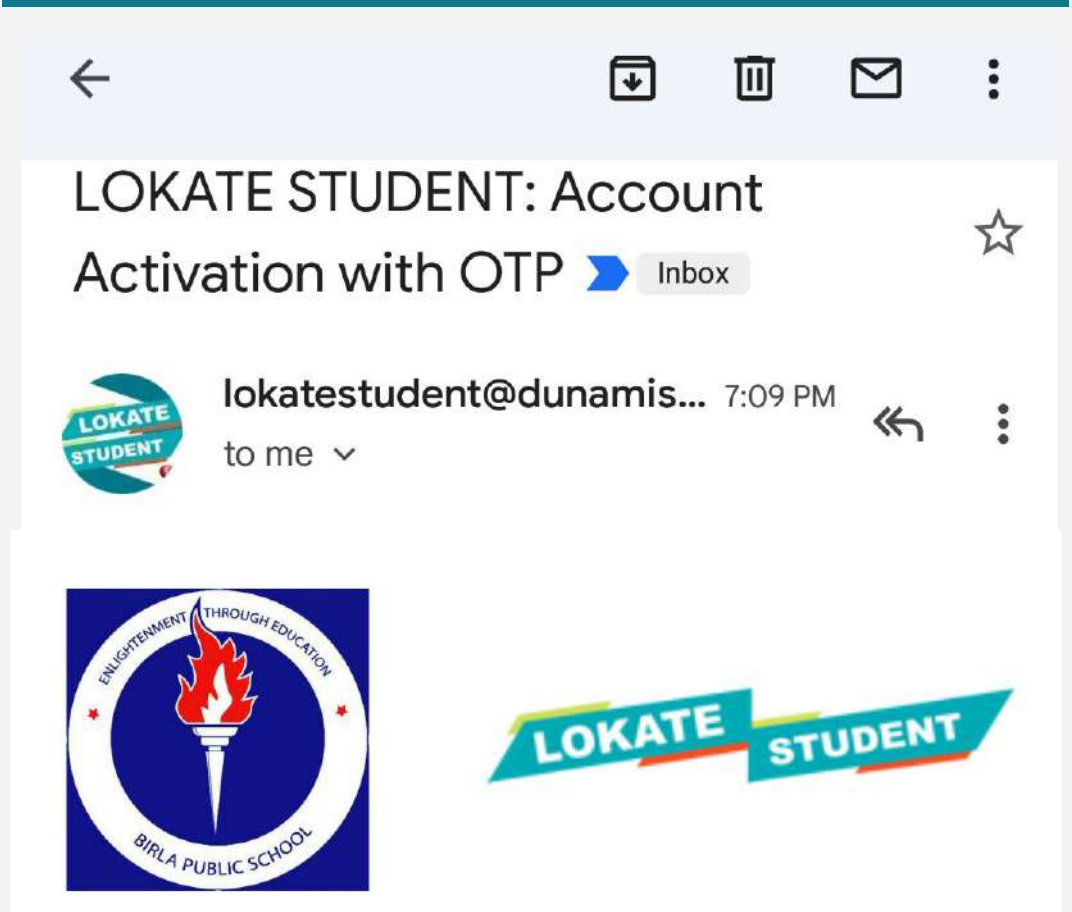

Thank You for registering with Lokate Student App for

## Birla Public School, Doha.

Through this app you will be able to receive notification of your child's entry & exit into the school bus. The application will also provide LIVE movement of the bus on a map.

## Given below is your ONE TIME PASSWORD (OTP):

# 1208

If you do not receive the above 'One Time Password (OTP)' email in your INBOX, please check the SPAM / JUNK folder.

## Step: 7 Enter the 'ONE TIME PASSWORD -OTP' received in your email

You will receive an email with the 'One Time Password (OTP)'

Enter the OTP in the below screen

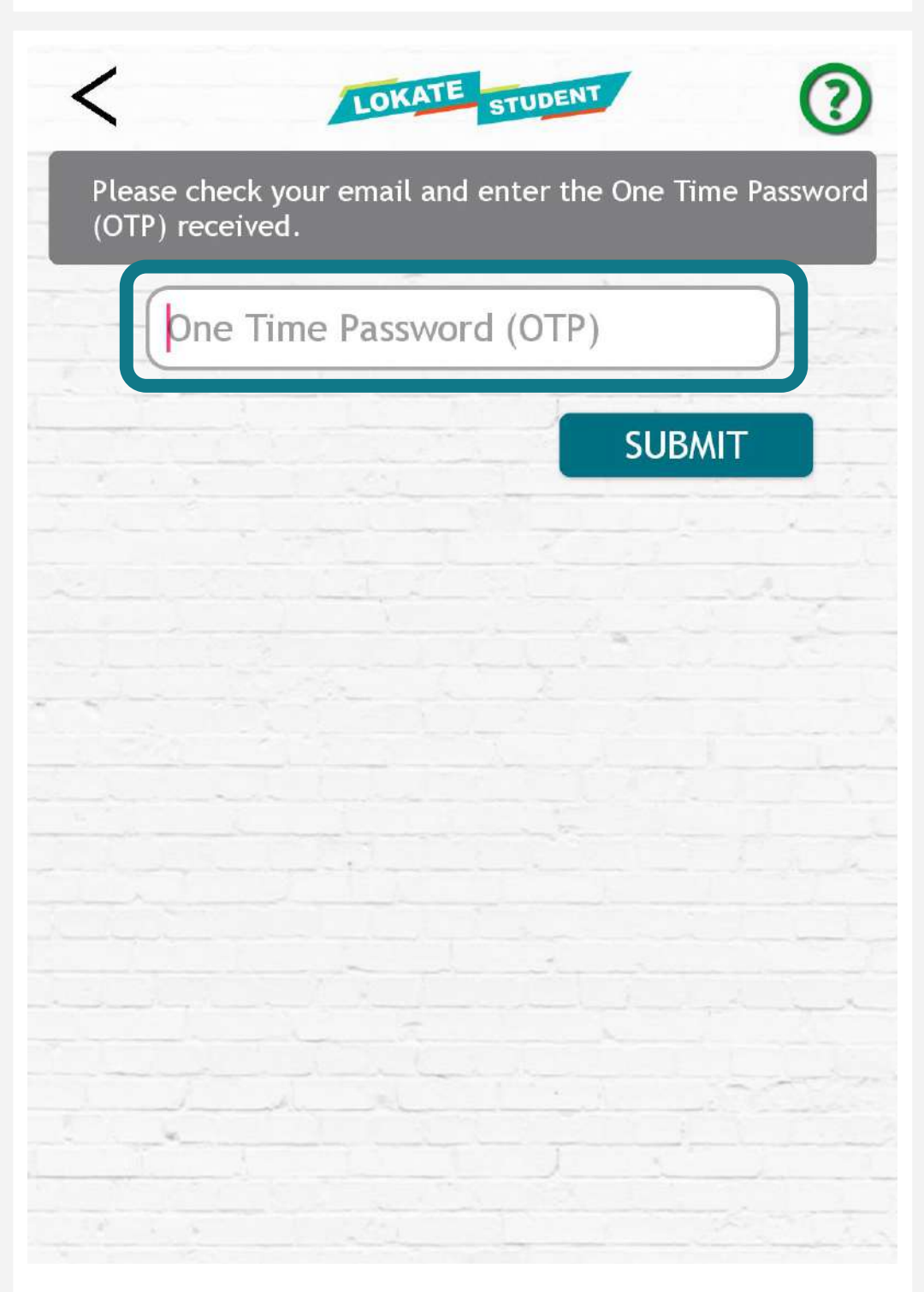

#### Step: 8 Set Pick-up & Drop-off Location for your child

You will have the option of entering your child's pick-up and drop-off location

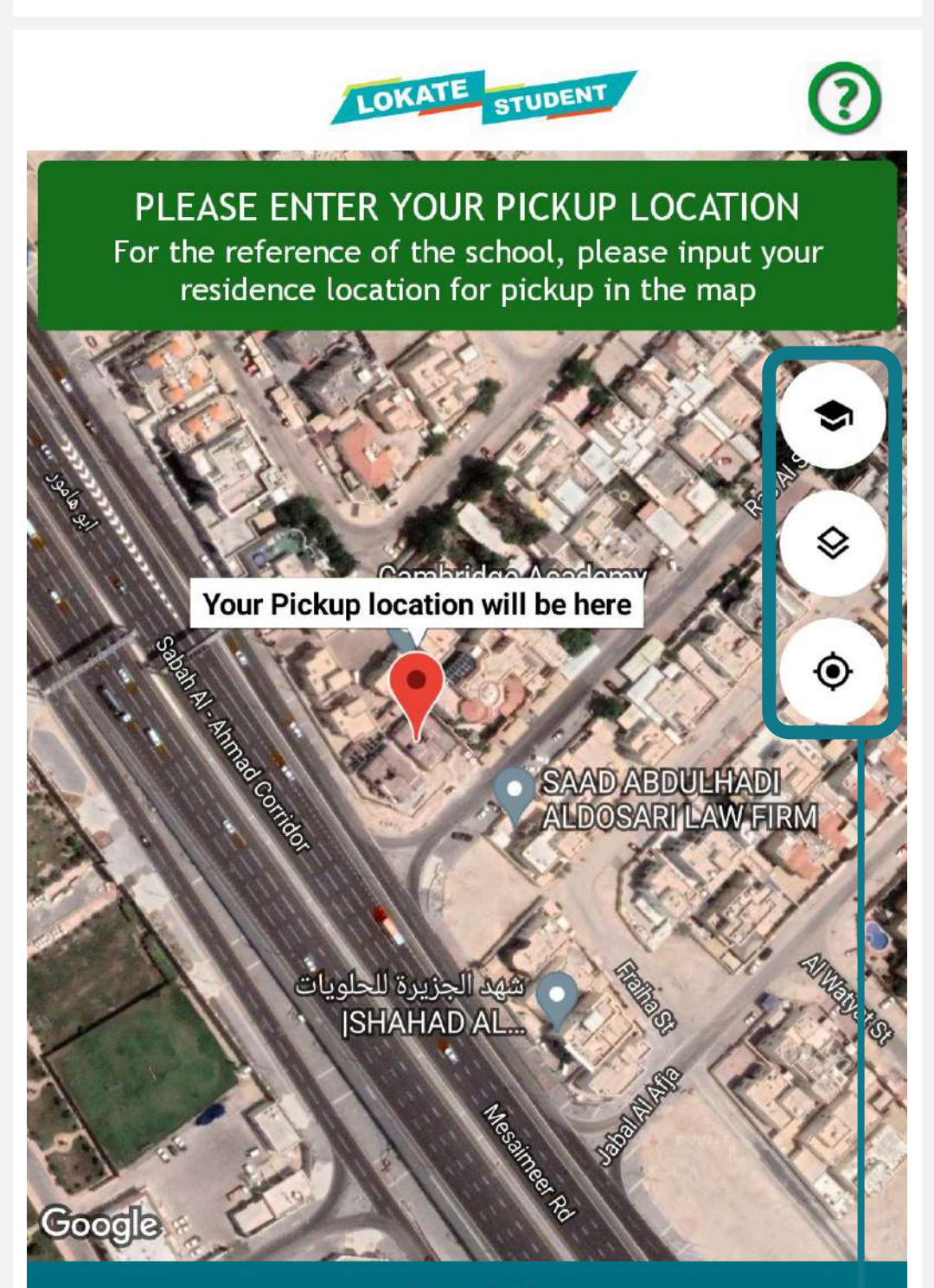

#### SUBMIT

Using the map options (right-side buttons), you can drop a pin on the map to enter the pick-up and drop-off location of your child. This data will help the school transportation team for better route planning.

## Step: 9 Set the 'Password'

In the final screen, you will set the 'New Password' and then click the SUBMIT button

| LOKATE                                                                                           | ENT                            | ?      |
|--------------------------------------------------------------------------------------------------|--------------------------------|--------|
| ENTER NEW PASSWORD<br>Please enter the new password that<br>access the details and location of y | t you will be usi<br>our child | ing to |
| New Password                                                                                     |                                | )      |
| Confirm Password                                                                                 |                                | )      |
|                                                                                                  | SUBMIT                         |        |
|                                                                                                  |                                |        |
|                                                                                                  |                                |        |
|                                                                                                  |                                |        |

In the next screen enter the email and the new password and you will be able to login into your Lokate Student account.

## **TIPS & SUGGESTIONS**

You can use the same username & password on multiple devices (father's phone, mother's phone etc.)

You do not need to sign-up again for accessing your account on another device.

In case you forgot the Lokate Student app password, please use the FORGOT PASSWORD option on the login screen.

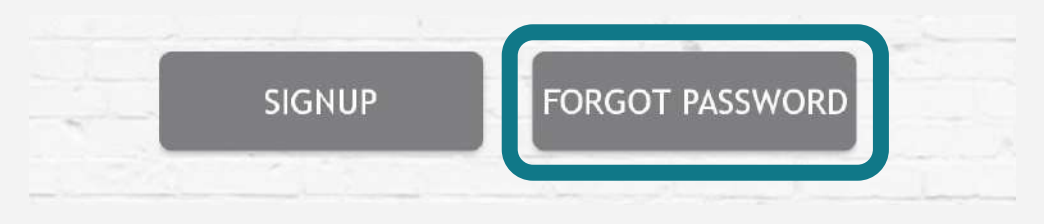

#### If you face any technical issues, please send an email to the following email ID:

## support@bpsdoha.com